#### HOW TO ADD A NEW USER TO SQL FOR ACCESS BY SOFTRACK CONSOLE

STEP 1:

Open SQL Server Management Console that has a connection to the SQL SERVER being used for SofTrack's SQL Database(s), and open the SOFTRACK\_ENTITY\_DEFAULT (or other) Database:

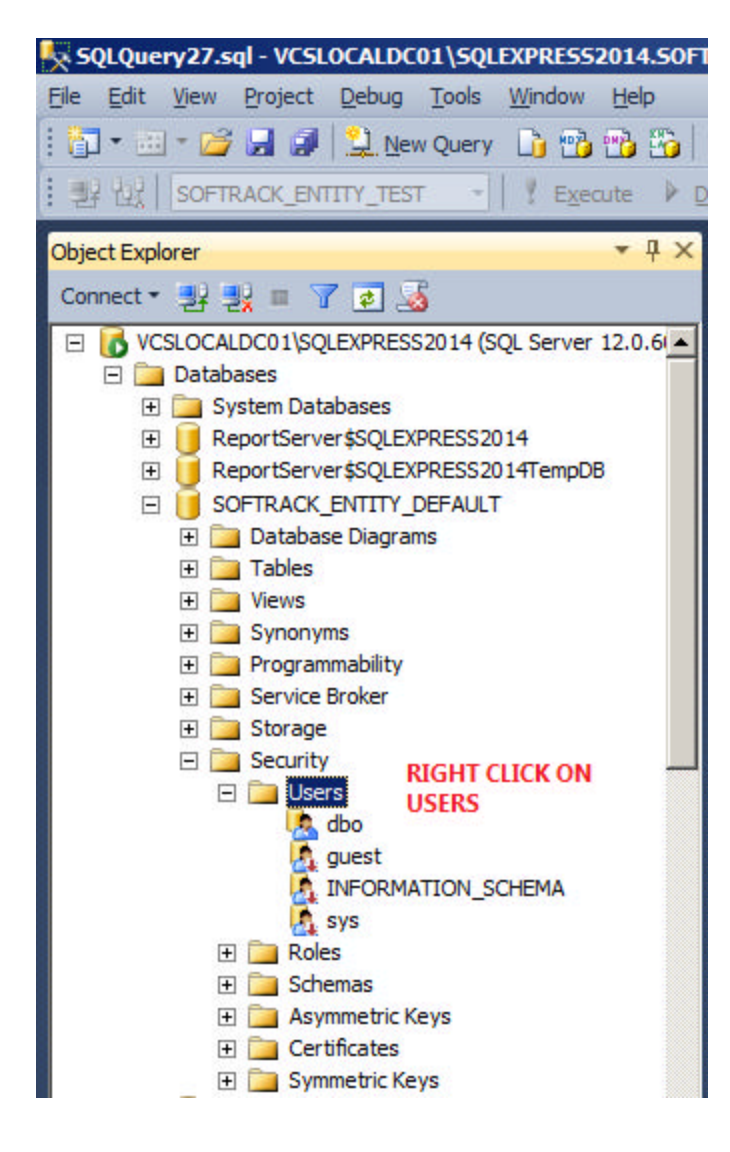

### STEP 2:

Right click on "Users" as shown above and select New User... as shown below:

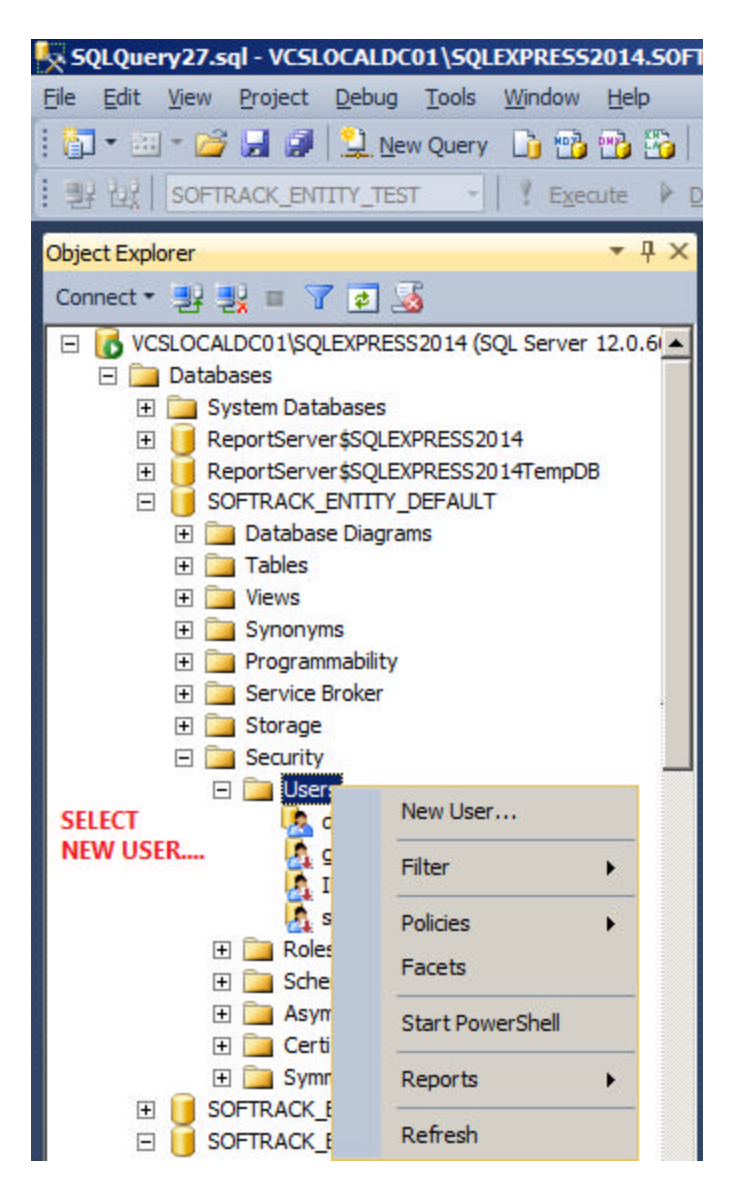

# STEP 3: Select Windows user as the User type:

| 📒 Database User - New                                                                                                    |                                                                                                    |                        |    | <u> </u> |
|----------------------------------------------------------------------------------------------------|----------------------------------------------------------------------------------------------------|------------------------|----|----------|
| Select a page<br>General<br>Owned Schemas<br>Membership<br>Securables<br>Extended Properties                                      | Script • The Help User type: SQL user with login SQL user with login SQL user without login User mapped to a certificate User mapped to an asymmetric key Windows user Login name: Default schema: | SELECT<br>WINDOWS USER |    |          |
| Connection Server: VCSLOCALDC01\SQLEXPRESS: Connection: VCSEXCHANGE\Administrator View connection properties Progress Ready Ready |                                                                                                    |                        |    |          |
|                                                                                                    |                                                                                                    |                        | ОК | Cancel   |

STEP 4: Click the ... button next to Login Name:

| 🧊 Database User - New      |                         | ×  |
|----------------------------|-------------------------|----|
| Select a page              | Script - 📑 Help         |    |
| General                    |                         |    |
| Owned Schemas              | User type:              |    |
|                            | Windows user            |    |
| Extended Properties        |                         |    |
|                            | User <u>n</u> ame:      |    |
|                            |                         |    |
|                            | Login name:             |    |
|                            |                         |    |
|                            | Default language:       |    |
|                            |                         |    |
|                            | Default <u>s</u> chema: |    |
|                            |                         |    |
|                            |                         |    |
|                            |                         |    |
|                            |                         |    |
|                            |                         |    |
| Connection                 |                         |    |
| Connocador                 |                         |    |
| VCSLOCALDC01\SQLEXPRESS2   |                         |    |
| Connection:                |                         |    |
| VCSEXCHANGE\Administrator  |                         |    |
| View connection properties |                         |    |
|                            |                         |    |
| Progress                   |                         |    |
| Ready                      |                         |    |
| No. A.                     |                         |    |
|                            |                         |    |
|                            |                         |    |
|                            | UK Cancel               | 11 |

STEP 5: The following window will appear, click the Advanced button:

| User or Built-in security principal           | Object Types |
|-----------------------------------------------|--------------|
| rom this location:                            |              |
| Entire Directory                              | Locations    |
|                                               |              |
| inter the object name to select ( <u>exam</u> | oles):       |
| nter the object name to select ( <u>exar</u>  | oles):       |
| inter the object name to select ( <u>exar</u> | oles):       |

## STEP 6: Click the Find Now button:

| lect user, serv         | vice Account, or G       | roup |   | <u> </u>        |
|-------------------------|--------------------------|------|---|-----------------|
| elect this object t     | type:                    |      |   |                 |
| Jser or Built-in se     | curity principal         |      |   | Object Types    |
| rom this location:      |                          |      |   |                 |
| Entire Directory        |                          |      |   | Locations       |
| Common Queries          | s                        |      |   |                 |
| N <u>a</u> me:          | Starts with 💌            |      | î | <u>C</u> olumns |
| Description:            | Starts with 👻            |      |   | Find Now        |
| Disabled a              |                          |      |   | Stop            |
|                         | ooburits<br>aa nassiword |      |   |                 |
|                         |                          |      |   |                 |
|                         |                          |      | - |                 |
| earch res <u>u</u> lts: |                          |      |   | K Cancel        |

## STEP 7: Select the User account to add and click OK:

| Select User, Servi       | ice Account, or Gro | oup               |                 | ?               | × |
|--------------------------|---------------------|-------------------|-----------------|-----------------|---|
| Select this object ty    | /pe:                |                   |                 |                 |   |
| User or Built-in sec     | urity principal     |                   |                 | Object Types    |   |
| From this location:      |                     |                   |                 |                 |   |
| Entire Directory         |                     |                   |                 | Locations       |   |
| Common Queries           | ]                   |                   |                 |                 |   |
| Name:                    | Starts with 💌       |                   |                 | <u>C</u> olumns |   |
| Description:             |                     |                   |                 | Find Now        |   |
| Description. 13          | orans with          |                   |                 |                 | - |
| Disabled ac              | counts              |                   |                 | Stop            |   |
| Non expiring             | g password          |                   |                 |                 |   |
| Diaus since last         | logon:              |                   |                 |                 |   |
|                          |                     |                   |                 |                 |   |
|                          |                     |                   |                 |                 |   |
|                          |                     |                   |                 |                 |   |
| Search res <u>u</u> lts: |                     |                   | 01              | Cancel          |   |
| Name (RDN)               | E-Mail Address      | In Folder         |                 |                 |   |
| CREATOR O                |                     | SI                | FLECT LISER ACC | OUNT FROM       |   |
| Cryptographic            |                     | vcsexchange.loTh  | HE LIST SHOWN   |                 |   |
| DIALUP                   |                     |                   |                 |                 |   |
| Digest Authen            | D:                  | TI                | HEN CLICK       |                 |   |
| Discovery Sea            | DiscoverySearc      | vcsexchange.io    | v               |                 |   |
|                          |                     | vcsexchange.ioO   |                 |                 |   |
| Event Log Re             |                     | vesexchange lo    |                 |                 |   |
| Everyone                 |                     | receiver lange 10 |                 |                 |   |
| FederatedEm              | FederatedEmail      | vcsexchange.lo    |                 |                 |   |
| Guest                    |                     | vcsexchange.lo    |                 |                 |   |
| man .                    |                     |                   |                 |                 |   |

# STEP 8:

Ensure the new user account appears and click OK:

| ? ×          |
|--------------|
|              |
| Object Types |
|              |
| Locations    |
|              |
| Check Names  |
|              |
|              |
|              |

# STEP 9: Ensure User appears and click OK:

| 🧊 Database User - New     |                         |     |
|---------------------------|-------------------------|-----|
| Select a page             | Script - 🖪 Help         |     |
| General                   |                         |     |
| Owned Schemas             | User type:              |     |
|                           | Windows user            | •   |
| Extended Properties       |                         |     |
|                           | User <u>n</u> ame:      |     |
|                           | VCSEXCHANGE\test.user   |     |
|                           | Login name:             |     |
|                           |                         |     |
|                           | Default language:       |     |
|                           |                         | ~   |
|                           | Default <u>s</u> chema: |     |
|                           |                         |     |
|                           |                         |     |
|                           |                         |     |
|                           |                         |     |
|                           |                         |     |
| Connection                |                         |     |
| Connectation              |                         |     |
| VCSLOCALDC01\SQLEXPRESS2  |                         |     |
| Connection:               |                         |     |
| VCSEXCHANGE\Administrator |                         |     |
| Section properties        |                         |     |
|                           |                         |     |
| Progress                  |                         |     |
| Ready                     |                         |     |
| No.                       |                         |     |
| 57 (2) (9)                |                         |     |
|                           |                         | . [ |
|                           | OK Cance                |     |

### STEP 10:

Ensure User appears in the list:

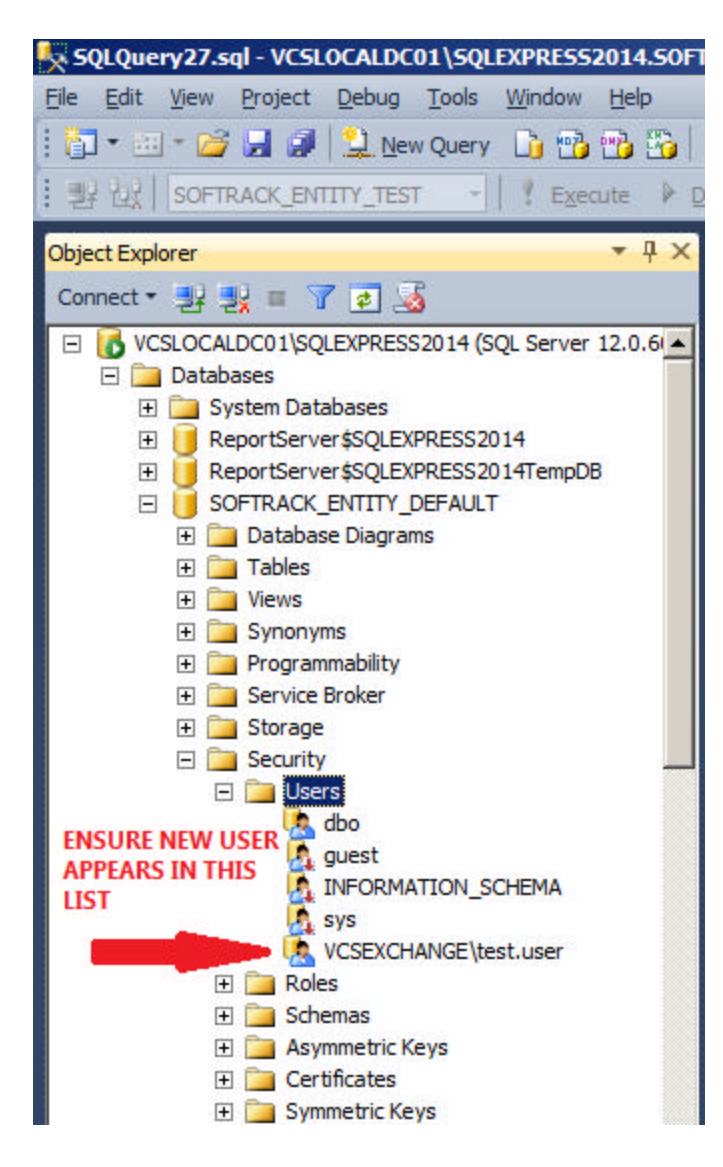

# STEP 11:

Right click User and select Properties:

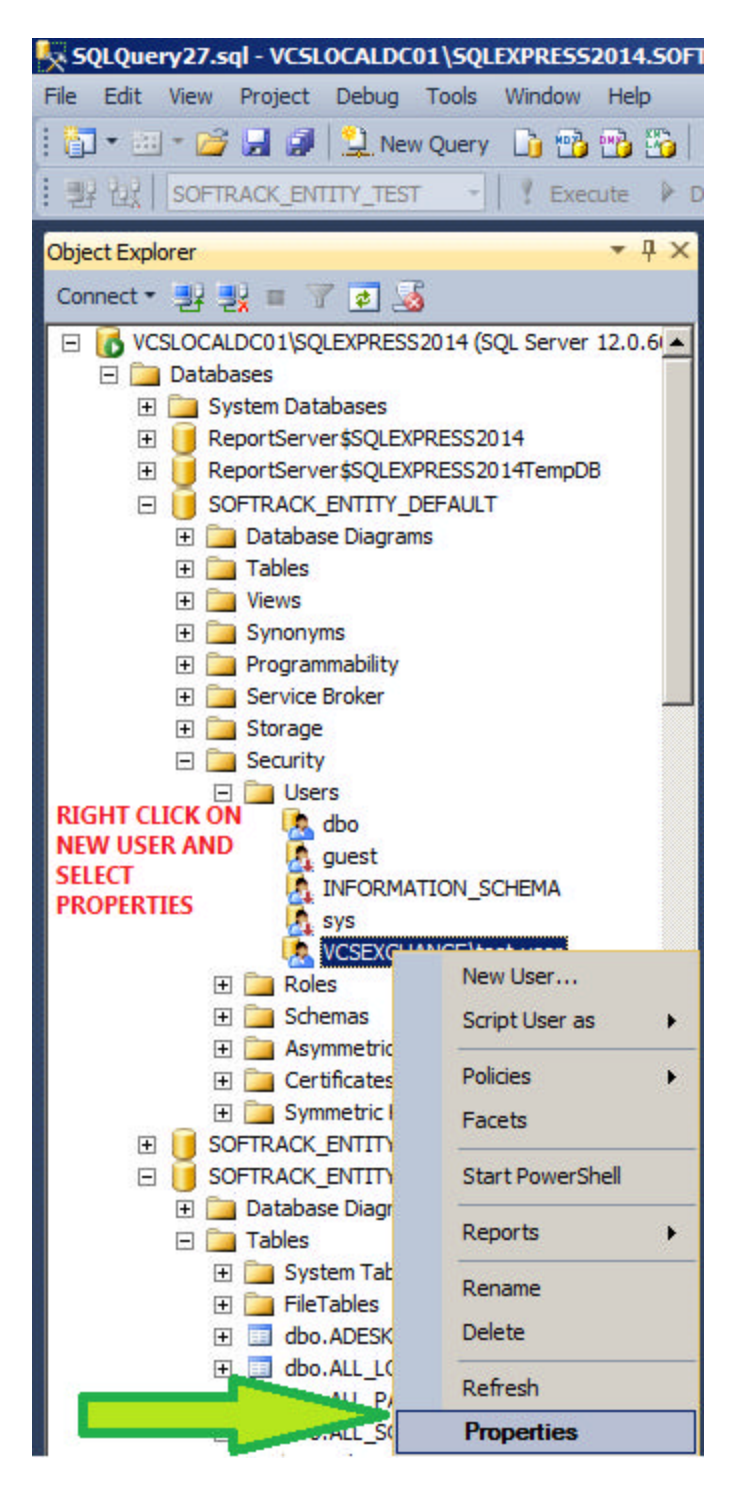

# STEP 12:

Click on Membership and select appropriate permissions and click OK:

| Database User - VCSEXCHAN                                                                                    | IGE\test.user                                                                                          |  |
|----------------------------------------------------------------------------------------------------|----------------------------------------------------------------------------------------------------|--|
| Select a page                                                                                                | Script + 🚺 Help                                                                                        |  |
| General     Owned Schemas     Membership     Securables     Extended Properties                              | Database role membership:<br>Role Members<br>db_accessadmin<br>db_backupoperator<br>db_datareader      |  |
|                                                                                                    | db_datawriter         db_ddladmin         db_denydatareader         db_denydatawriter         db_owner |  |
| Connection                                                                                                   |                                                                                                    |  |
| Server:<br>VCSLOCALDC01\SQLEXPRESS:<br>Connection:<br>VCSEXCHANGE\Administrator<br>VCSEXCHANGE\Administrator |                                                                                                    |  |
| Progress<br>Ready                                                                                            |                                                                                                    |  |
|                                                                                                    | OK Cano                                                                                                |  |

The user should now be able to access SofTrack Managed Assets reports for the SOFTRACK\_ENTITY\_DEFAULT Database.

# **OTHER SQL CONNECTION ISSUES:**

When the SQL Server is configured to limit the number of concurrent connections it can result in errors.

Solution:

Configure the SQL Server, via the SQL Server Management Studio, to have unlimited connections:

| Server Properties - VCSLOC          | ALDC01\SQLEXPRESS2014                                               | - O × |
|-------------------------------------|---------------------------------------------------------------------|-------|
| Select a page                       | 式 Script 👻 📑 Help                                                   |       |
| General                             |                                                                     |       |
| Processors                          | Connections                                                         |       |
| Security                            | Maximum sumber of consummat connections (0 - unlimited):            |       |
| Connections                         | Maximum number of concurrent connections (o = unimited).            |       |
| Patabase Settings                   |                                                                     |       |
| Advanced                            |                                                                     |       |
|                                     | <u>Use query governor to prevent long-turning queries</u>           |       |
|                                     | 0                                                                   |       |
|                                     | Default connection ontions:                                         |       |
|                                     |                                                                     |       |
|                                     | implicit transactions                                               |       |
|                                     | cursor close on commit                                              |       |
|                                     | ansi wamings                                                        |       |
|                                     | ANSI NULLS                                                          |       |
|                                     | arithmetic abort                                                    |       |
|                                     | I arithmetic ignore                                                 |       |
| Connection                          |                                                                     |       |
| Connection                          | Nemole server connections                                           |       |
| Server:<br>VCSLOCALDC01\SQLEXPRESS2 | Allow remote connections to this server                             |       |
| Connection:                         | Remote guery timeout (in seconds, 0 = no timeout):                  |       |
| VCSEXCHANGE\Administrator           | 600 🕂                                                               |       |
| View connection properties          | Require distributed transactions for server-to-server communication |       |
| Progress                            |                                                                     |       |
| Ready                               | <u>Configured values</u> <u>Running values</u>                      |       |
|                                     | ОК Са                                                               | ancel |

When the SQL Server does not allow remote connections via Named Pipes or TCP/IP it can result in errors.

Solution:

Open the SQL Server Configuration Manager:

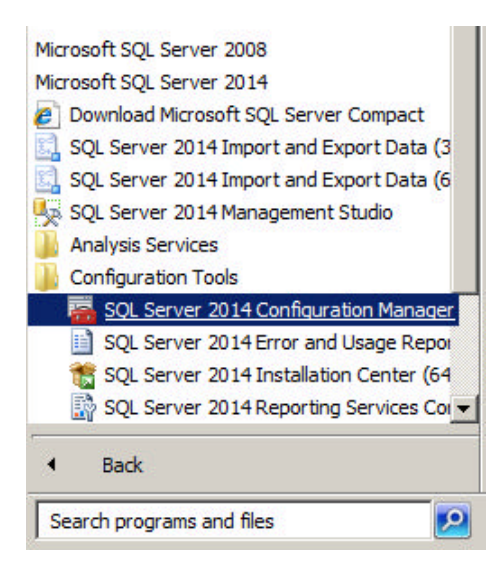

#### Set the following to be enabled:

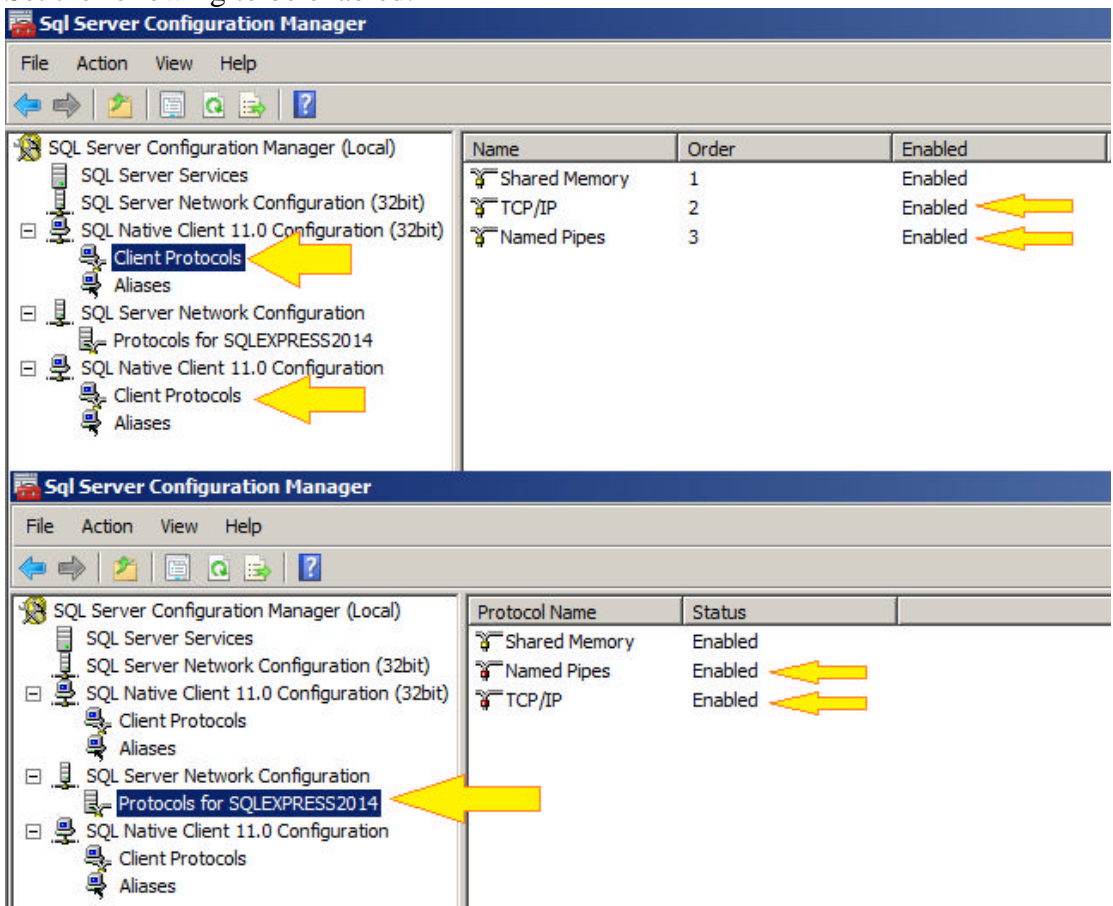